# IPsec ESP-doorsturen van jokerteken op RV042, RV042G en RV082 VPN-routers

## Doel

Met IPsec ESP Wildcard Forwarding wordt een privaat netwerk tussen twee computers in verschillende netwerken gecreëerd met behulp van een jokersleutel. Met een vooraf gedeelde sleutel met jokerteken kan een groep externe gebruikers met hetzelfde verificatieniveau een vooraf gedeelde sleutel met Internet Key Exchange (IKE) delen zonder gebruik te maken van het IP-adres van een externe peer.

Een wild card masker past (wild met een nul) alles in het netwerkgedeelte van een IP-adres. IPsec (Internet Protocol Security)-insluiting voor security payload (ESP) wordt gebruikt om internetverkeer via VPN te routeren. Het verstrekt gegevensvertrouwelijkheid, gegevensintegriteit, en gegevensauthentificatie tussen deelnemende peers op de IP laag.

Dit artikel beschrijft hoe u IPsec ESP Wildcard Forwarding kunt configureren op twee computers op twee locaties met twee verschillende ISPâ€<sup>TM</sup>s die verbonden zijn met RV042, RV042G en RV082 Series VPN-routers.

### Toepasselijke apparaten

•RV042 • RV042G • RV082

## Doorsturen van IPsec ESP-jokerteken

#### **Configuratie van locatie 1**

Stap 1. Voor Site 1 moet u uw WAN-instellingen configureren. Raadpleeg *WAN-verbinding bewerken* op *RV016, RV042, RV042G en RV082 VPN-routers voor* meer informatie over het configureren van WAN-instellingen.

Stap 2. Meld u aan bij het hulpprogramma voor webconfiguratie en kies **VPN** > **Samenvatting**. De *overzichtspagina* wordt geopend:

| Su   | mmary                                                   |                                                                |                        |                                  |                       |                              |                |                      |             |          |
|------|---------------------------------------------------------|----------------------------------------------------------------|------------------------|----------------------------------|-----------------------|------------------------------|----------------|----------------------|-------------|----------|
| 0    | 0 Tunnel(s) Used 100 Tunnel(s) Available Details        |                                                                |                        |                                  |                       |                              |                |                      |             |          |
| Tuni | nel Status                                              |                                                                |                        |                                  |                       |                              |                |                      |             |          |
| 1    | Tunnel(s) Enabled Tunnel(s) Defined                     |                                                                |                        |                                  |                       |                              |                |                      |             |          |
|      | Items 1.1 of 1 Rows per page : 5 💌                      |                                                                |                        |                                  |                       |                              |                |                      |             |          |
| No   | . Name                                                  | Name Status Phase2<br>Enc/Auth/Grp Loc                         |                        | Local Group                      |                       | Remote Group                 | Remote Gateway | Tunnel Test          | Config.     |          |
| 1    | tunnel_new                                              | tunnel_new waiting for DES/MD5/1 19<br>connection DES/MD5/1 25 |                        | 192.168.1.0 1<br>255.255.255.0 2 |                       | 192.168.1.0<br>255.255.255.0 | 192.168.1.5    | Connect              | 2 8         |          |
| Add  |                                                         |                                                                |                        |                                  |                       |                              |                | [                    | Rage 1 V    | of 1 🕨 📕 |
| Grou | up VPN Status                                           |                                                                |                        |                                  |                       |                              |                |                      |             |          |
| Gr   | oup Name                                                | Connected<br>Tunnels                                           | Phase2<br>Enc/Auth/Grp | Local G                          | I Group Remote Client |                              |                | Remote Client Status | Tunnel Test | Config.  |
| Add  |                                                         |                                                                | 2<br>                  |                                  |                       |                              |                |                      |             |          |
| VPN  | VPN Client Status<br>Items 1-1 of 1 Rows per page : 5 v |                                                                |                        |                                  |                       |                              |                |                      |             |          |
| No   | . Username                                              | Username Status Start Time                                     |                        | End                              | d Time                |                              | Duration       | Page 1 🗸             | of 1 🕨 💌    |          |

| Sum                                                     | Summary                            |                           |                      |                              |     |              |                              |                      |              |         |
|---------------------------------------------------------|------------------------------------|---------------------------|----------------------|------------------------------|-----|--------------|------------------------------|----------------------|--------------|---------|
| 0 Tunnel(s) Used 100 Tunnel(s) Available Details        |                                    |                           |                      |                              |     |              |                              |                      |              |         |
| Tunnel Status                                           |                                    |                           |                      |                              |     |              |                              |                      |              |         |
| Tunnel(s) Enabled Tunnel(s) Defined                     |                                    |                           |                      |                              |     |              |                              |                      |              |         |
|                                                         | Items 1-1 of 1 Rows per page : 5 🗸 |                           |                      |                              |     |              |                              |                      |              |         |
| No.                                                     | Name Status Phase2<br>Enc/Auth/Grp |                           | e2<br>uth/Grp        | ocal Group                   | ÷   | Remote Group | Remote Gateway               | Tunnel Test          | Config.      |         |
| 1                                                       | tunnel_new                         | waiting for<br>connection | DES/                 | DES/MD5/1 192.160<br>255.25/ |     | 5.0          | 192.168.1.0<br>255.255.255.0 | 192.168.1.5          | Connect      | 🕑 î     |
| Add                                                     |                                    |                           |                      |                              |     |              |                              | [                    | 🖌 🔺 Page 📘 🗸 | of 1    |
| Group                                                   | VPN Status                         |                           |                      |                              |     |              |                              |                      |              |         |
| Grou                                                    | p Name C                           | onnected Pl<br>unnels El  | hase2<br>nc/Auth/Grp | Local Group                  | )   | Remote       | e Client                     | Remote Client Status | Tunnel Test  | Config. |
| Add                                                     |                                    |                           |                      |                              |     |              |                              |                      |              |         |
| VPN Client Status<br>Items 1-1 of 1 Rows per page : 5 🗸 |                                    |                           |                      |                              |     |              |                              |                      |              |         |
| No.                                                     | Username                           | Status                    | Start Time E         |                              | End | End Time     |                              | Duration             |              |         |
|                                                         | Page 1 v of 1                      |                           |                      |                              |     |              |                              |                      |              |         |

Stap 3. Klik op het pictogram **Configuratie bewerken** onder Config om de VPN-configuratie voor site 1 te bewerken. De pagina *Gateway to Gateway* wordt geopend:

| Add a New Tunnel                       |
|----------------------------------------|
| Tunnel No. 1                           |
| Tunnel Name : tunnel_new               |
| Interface : WAN1                       |
| Enable :                               |
| Local Group Setup                      |
| Local Security Gateway Type : IP Only  |
| IP Address : 0.0.0.0                   |
| Local Security Group Type : Subnet     |
| IP Address : 192.168.1.0               |
| Subnet Mask : 255.255.255.0            |
| Remote Group Setup                     |
| Remote Security Gateway Type : IP Only |
| IP Address 🖌 : 192.168.1.5             |
| Remote Security Group Type : Subnet    |
| IP Address : 192.168.1.0               |
| Subnet Mask : 255.255.255.0            |
|                                        |
| Local Group Setup                      |
| Local Security Gateway Type : IP Only  |
| IP Address : 0.0.0.0                   |
| Local Security Group Type : Subnet     |
| IP Address : 0.0.0.0                   |
| Subnet Mask : 0.0.0.0                  |

Stap 4. Blader naar de sectie *Local Group Setup* en voer het IP-adres met de jokerteken 0.0.0.0 in het veld IP-adres in.

**Opmerking**: Het IP-adres van 0.0.0.0 geeft aan dat elke externe peer die is geconfigureerd met de gedeelde sleutel, een verbinding kan maken met de lokale peer, ongeacht het IP-adres dat is ingesteld op de externe peer.

Stap 5. Voer in het veld Subnetmasker het jokermasker 0.0.0 in.

Stap 6. Klik op **Opslaan** om de instellingen op te slaan.

**Opmerking:** Raadpleeg *Configuration of Gateway to Gateway VPN op RV016, RV042, RV042G en RV082 VPN-routers voor* meer informatie over *het* configureren *van* gateway-naar-gateway *VPN.* 

#### **Configuratie van locatie 2**

Stap 1. Voor Site 2 moet u uw WAN-instellingen configureren. Raadpleeg *WAN-verbinding bewerken* op *RV016, RV042, RV042G en RV082 VPN-routers voor* meer informatie over het configureren van WAN-instellingen.

Stap 2. Meld u aan bij het hulpprogramma voor webconfiguratie en kies **VPN** > **Samenvatting**. De *overzichtspagina* wordt geopend:

| Sum   | mary                                             |                         |                        |            |                                 |                |                              |                      |                  |          |
|-------|--------------------------------------------------|-------------------------|------------------------|------------|---------------------------------|----------------|------------------------------|----------------------|------------------|----------|
| 0     | 0 Tunnel(s) Used 100 Tunnel(s) Available Details |                         |                        |            |                                 |                |                              |                      |                  |          |
| Tunne | el Status<br>Tunnel(s) Ena                       | bled 1                  | Tu                     | nnel(s) De | fined                           |                |                              |                      |                  |          |
|       | Items 1-1 of 1 Rows per page : 5 🗸               |                         |                        |            |                                 |                |                              |                      |                  |          |
| No.   | Name Status Phase2 Local G                       |                         | Local Grou             | p          | Remote Group                    | Remote Gateway | Tunnel Test                  | Config.              |                  |          |
| 1     | tunnel_2                                         | waiting for connection  | DES/                   | MD5/1      | ID5/1 192.168.1.0<br>255.255.25 |                | 192.168.1.0<br>255.255.255.0 | 192.168.1.0          | Connect          | 2 🖞      |
| Add   |                                                  |                         |                        |            |                                 |                |                              | [                    | K 🔺 Page 1 🗸     | of 1 🕨 📕 |
| Group | VPN Status                                       |                         |                        |            |                                 |                |                              |                      |                  |          |
| Grou  | up Name C                                        | connected F<br>unnels E | Phase2<br>Enc/Auth/Grp | Local Gr   | roup                            | Remote         | e Client                     | Remote Client Status | Tunnel Test      | Config.  |
| Add   |                                                  |                         |                        |            |                                 |                |                              |                      |                  |          |
| VPN C | VPN Client Status                                |                         |                        |            |                                 |                |                              |                      |                  |          |
|       |                                                  |                         |                        |            |                                 |                |                              | Items 1-1            | of 1 Rows per pa | ge: 5 🗸  |
| No.   | Username                                         | Status                  | Start Time             |            | En                              | d Time         |                              | Duration             |                  |          |
|       | Page 1 v of 1                                    |                         |                        |            |                                 |                |                              |                      |                  |          |

| Sum           | nmary                                            |                           |                        |                                |                                |       |                              |                      |              |          |
|---------------|--------------------------------------------------|---------------------------|------------------------|--------------------------------|--------------------------------|-------|------------------------------|----------------------|--------------|----------|
| 0             | 0 Tunnel(s) Used 100 Tunnel(s) Available Details |                           |                        |                                |                                |       |                              |                      |              |          |
| Tunnel Status |                                                  |                           |                        |                                |                                |       |                              |                      |              |          |
| 1             | Tunnel(s) Enabled Tunnel(s) Defined              |                           |                        |                                |                                |       |                              |                      |              |          |
|               | Items 1-1 of 1 Rows per page : 5 🗸               |                           |                        |                                |                                |       |                              |                      |              |          |
| No.           | Name                                             | Status                    | Phas<br>Enc/A          | Phase2<br>Enc/Auth/Grp Local G |                                | D     | Remote Group                 | Remote Gateway       | Tunnel Test  | Config.  |
| 1             | tunnel_2                                         | waiting for<br>connection | DES/                   | /MD5/1                         | 05/1 192.168.1.0<br>255.255.25 |       | 192.168.1.0<br>255.255.255.0 | 192.168.1.0          | Connect      | 🕑 î      |
| Add           |                                                  |                           |                        |                                |                                |       |                              | [                    | 🖌 🔺 Page 丨 🗸 | of 1 🕨 💌 |
| -             |                                                  |                           |                        |                                |                                |       |                              |                      |              |          |
| Group         | VPN Status                                       |                           |                        |                                |                                |       |                              |                      |              |          |
| Grou          | up Name                                          | Connected<br>Tunnels      | Phase2<br>Enc/Auth/Grp | Local Gr                       | oup                            | Remot | e Client                     | Remote Client Status | Tunnel Test  | Config.  |
| Add           |                                                  |                           |                        |                                |                                |       |                              |                      |              |          |
|               |                                                  |                           |                        |                                |                                |       | •                            |                      |              |          |
| VPN C         | VPN Client Status                                |                           |                        |                                |                                |       |                              |                      |              |          |
|               | Items 1-1 of 1 Rows per page : 5 🗸               |                           |                        |                                |                                |       |                              |                      |              |          |
| No.           | No. Username Status Start Time                   |                           |                        | En                             | d Time                         |       | Duration                     |                      |              |          |
|               | Page 1 v of 1                                    |                           |                        |                                |                                |       |                              |                      |              |          |

Stap 3. Klik op het **pictogram** Configuratie bewerken onder het pictogram Config om de VPNconfiguratie voor site 2 te bewerken. De pagina *Gateway to Gateway* wordt geopend:

| Remote Group Setup             |             |   |
|--------------------------------|-------------|---|
| Remote Security Gateway Type : | IP Only     | ] |
| IP Address 💉 :                 | 192.168.1.0 |   |
| Remote Security Group Type :   | Subnet      |   |
| IP Address :                   | 0.0.0.0     |   |
| Subnet Mask :                  | 0.0.0.0     |   |

Stap 4. Scroll naar beneden naar *Remote Group Setup* en voer het IP-adres met jokerteken in, 0.0.0.0 in het veld IP-adres.

**Opmerking**: Het IP-adres van 0.0.0.0 geeft aan dat elke externe peer die is geconfigureerd met de gedeelde sleutel, een verbinding kan maken met de lokale peer, ongeacht het IP-adres dat is ingesteld op de externe peer.

Stap 5. Voer in het veld Subnetmasker het jokermasker 0.0.0 in.

Stap 6. Klik op **Opslaan** om de instellingen op te slaan.

**Opmerking:** Raadpleeg *Configuration of Gateway to Gateway VPN op RV016, RV042, RV042G en RV082 VPN-routers voor* meer informatie over *het* configureren *van* gateway-naar-gateway *VPN.* 

#### Over deze vertaling

Cisco heeft dit document vertaald via een combinatie van machine- en menselijke technologie om onze gebruikers wereldwijd ondersteuningscontent te bieden in hun eigen taal. Houd er rekening mee dat zelfs de beste machinevertaling niet net zo nauwkeurig is als die van een professionele vertaler. Cisco Systems, Inc. is niet aansprakelijk voor de nauwkeurigheid van deze vertalingen en raadt aan altijd het oorspronkelijke Engelstalige document (link) te raadplegen.